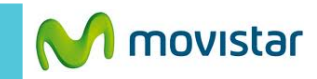

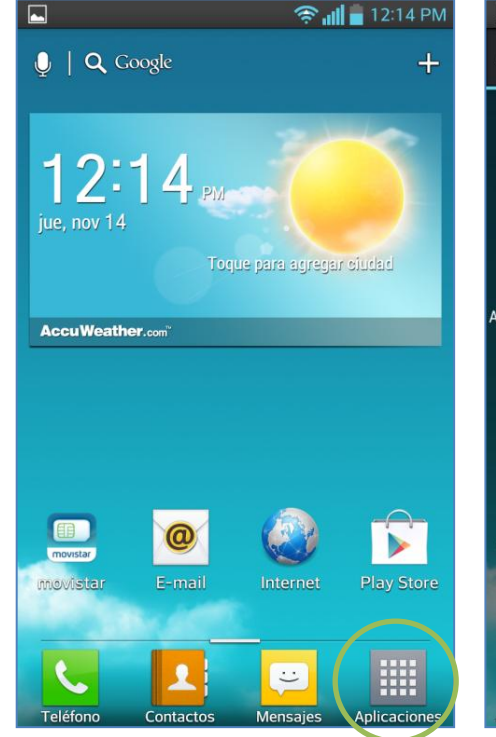

|                  | -             | 1                            | ilin 🤅        | 12:1                   | 6 PM        |
|------------------|---------------|------------------------------|---------------|------------------------|-------------|
| Aplicaciones     | Descarga      | s                            | Widget        | :s                     | ¢           |
| movistar         | TU Me         | Actualiz<br>softwa<br>Ajuste | a de<br>are a | Adm.<br>plicac         | de<br>iones |
| Backup E         | Bejeweled 2 E | Uúsqued<br>voz               | a por C       | an<br>+<br>C<br>alcula | 0<br>       |
| 14<br>Calendario | Cámara        | Chron                        | ne            | Clim                   | na          |
| Contactos        | Cuaderno      | Descar                       | gas [         | Diccior                | nario       |

|                      | 🗓 🥱 📶 🚆 12:55 PM |                                                 |
|----------------------|------------------|-------------------------------------------------|
| 🔯 Ajustes            |                  | < 🔅 Redes                                       |
| REDES INALÁMBRICAS   |                  |                                                 |
| 🛜 Wi-Fi              |                  | Red de arch<br>Compartir carp<br>conexiones ina |
| 8 Bluetooth          | $\bigcirc ]$     | <b>Punte de ac</b><br>Compartir mi e            |
| 🕤 Datos móviles      |                  | Minnest                                         |
| Llamadas             |                  | Reflejar la pant<br>Miracast dongl              |
| Más<br>DISPOSITIVO   |                  | Conexión B<br>No compartir la<br>teléfono       |
| Sonido               |                  | NFC<br>Permitir interca<br>teléfono toque       |
| 🖳 Pantalla           |                  | Android Por                                     |
| î Pantalla principal |                  | Desactivar                                      |
| _                    |                  | VPN                                             |
| Bloqueo de pantalla  |                  | Ajustar y admir                                 |
| 😮 Gestos             |                  | Redes móvi                                      |
|                      |                  |                                                 |

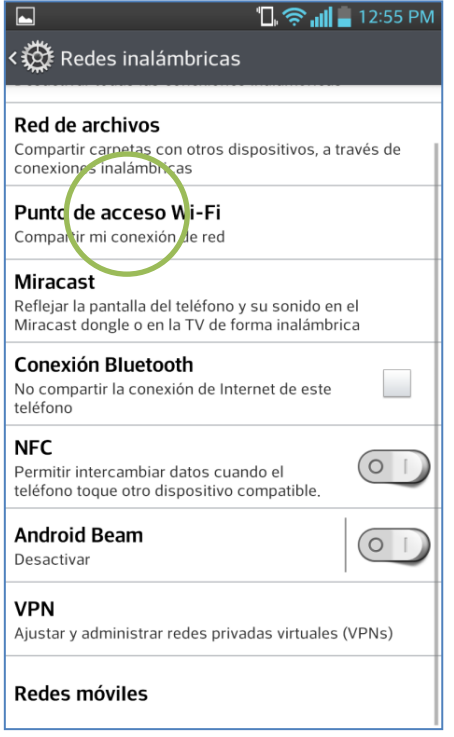

Seleccionar Más...

Seleccionar Punto de acceso Wi-Fi.

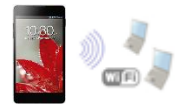

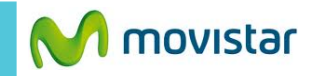

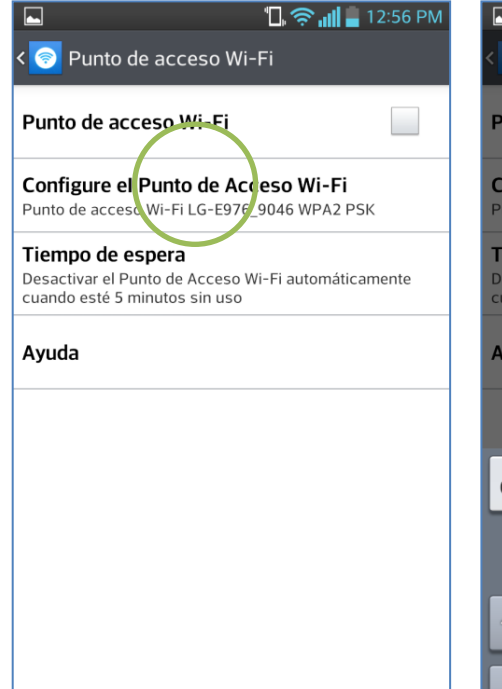

|                            | │ 📟 👘 🛄 📮 12:56 PM                                     |  |  |  |  |  |
|----------------------------|--------------------------------------------------------|--|--|--|--|--|
| < 🤇                        | Configure el Punto de Acceso Wi-Fi                     |  |  |  |  |  |
| Ρι                         | SSID de red                                            |  |  |  |  |  |
| Сс                         | LG-E976_9046                                           |  |  |  |  |  |
| Pu                         | Seguridad                                              |  |  |  |  |  |
| Ti                         | WPA2 PSK                                               |  |  |  |  |  |
| De                         | Contraseña                                             |  |  |  |  |  |
|                            |                                                        |  |  |  |  |  |
| Ay                         | La contraseña debe tener un mínimo de ocno earacteres. |  |  |  |  |  |
|                            | Cancelar Guardar                                       |  |  |  |  |  |
| <b>q w e r t y u i o p</b> |                                                        |  |  |  |  |  |
|                            | a s d f g h j k l                                      |  |  |  |  |  |
| 1                          | z x c v b n m 💌                                        |  |  |  |  |  |
| 12                         |                                                        |  |  |  |  |  |

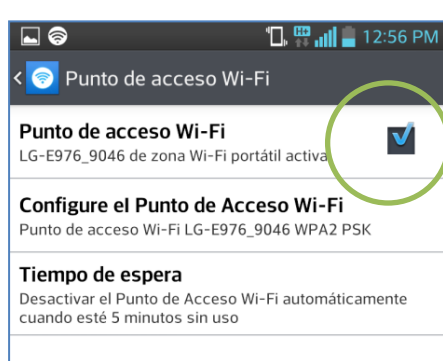

Ayuda

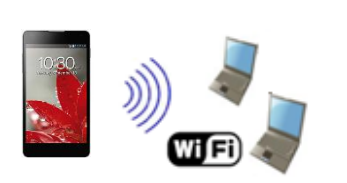

En el otro equipo encender Wi-Fi y buscar el nombre de la red Wi-Fi compartida.

Tener en cuenta que el consumo compartido será descontado del plan de datos.

Seleccionar Configure el Punto de Acceso Wi-Fi.

Si desea puede modificar el nombre y la contraseña de la red Wi-Fi que se compartirá.

Finalmente activar la casilla de **Punto** de acceso Wi-Fi.

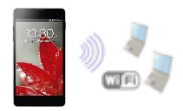